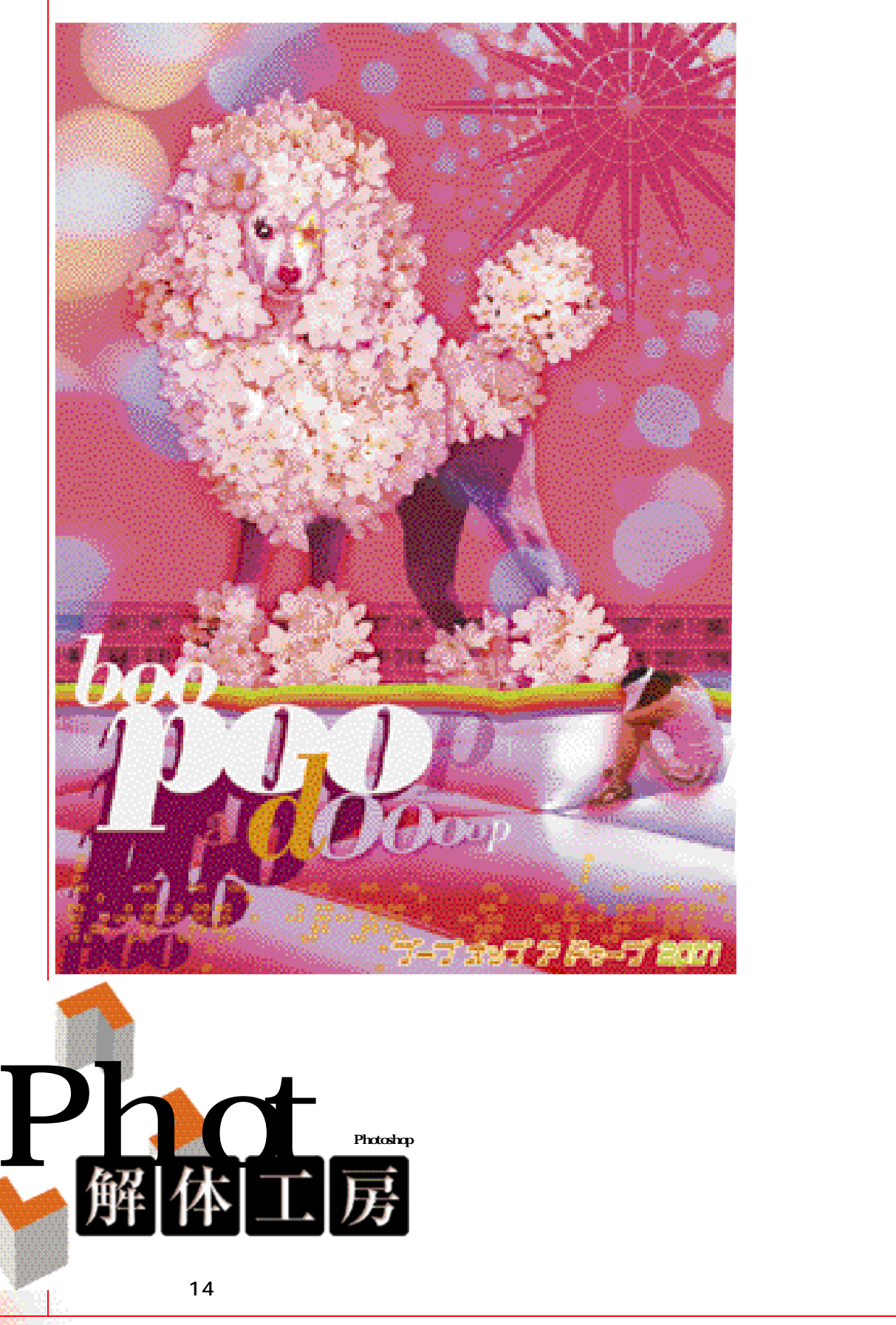

作品・文 津曲浩司 「PooDOo!」 夢の世界って、次元の違うものが突然結びついたりして、摩訶不思議なイメージとなって現れる。 そんな破天荒でドリーミーな世界を旅したい。それは、とってもラブリーでちょっと妖しげな、 危険なバランス。ノンテクニックでちょっと病的に、トリッキーなビジュアルを落とし込む。

**90** MdN 2月号 2001

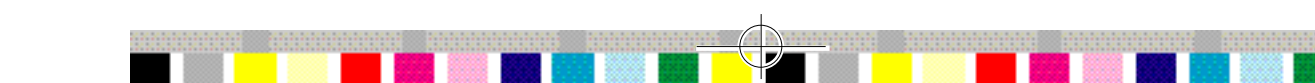

# ■写真素材をバラしてオブジェを構築

幼いころから何度も同じ夢を見ることってある。最近だいぶ御無沙汰だったんだけど、ついに現れた。頭の中の深い 洞窟の奥から…。そう、それはカラダが全部、モコモコした花びらで覆われている、巨大プードルのプーちゃん。デジカ メで撮った花びらと合成して、そんな夢の再現を試みる。

# 下絵を作成し、ベースカラーを設定する

ほこりのかぶった古いアルバムを引っ張り出して、プードルの傷ついた写真を見つ け出した。早速スキャンして下絵を起こす(1-1)、次に画面のペースカラーを決め る。色見本パレットのプルダウンメニュー "色見本を読み込む…"で、Photoshop フォルダの中の「他のファイル」「Adobe Photoshop Only」「カラーパレット」 フォルダにある「PANTONEカラー(Process)」を読み込んだあと、ラプリーでキュ ートなピンクで背景を塗りつぶす。下絵のレイヤーは[描画モード:焼き込みカラ ー」にしてお《1-2)

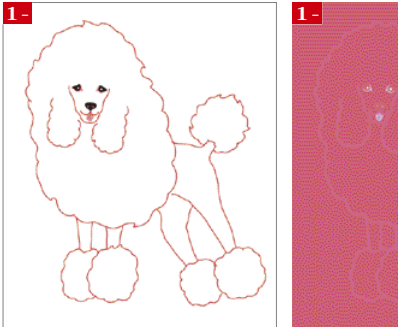

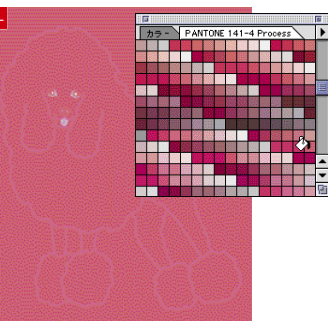

# 切り取った花びらの調整

まずは、花びらを配置する。プードルの顔 の両サイドあたりがいけそう。パスパレット のブルダウンメニュー "選択範囲を作 成…"で選択範囲をつくり、コピー&ペース トして花びらの素材のレイヤーをつくる。次 に選択範囲メニュー "選択範囲を読み 込む…"でペーストした画像(切り取った花 びら)を選択してから、編集メニュー "変 形""回転"で角度を調整し、ちょうど顔 の右側あたりのエリアを網羅させる(3-1)

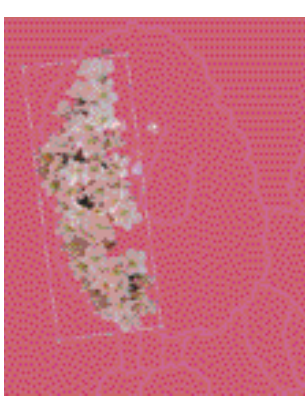

## 数種類の花びらで体を構成する

こうして、5種類ほどの「花びらの固まり」をパスでとって(5-1)、プードルの体をツ ギハギで構成した。花びらが集まった奥の黒く見える影がちょっとキツく感じるた め、ペンツールで細かくパスをとってから(5-2)、選択範囲を作成し、deleteキー で消去。これでようやくプードルの基本部分ができてきた(5-3)。

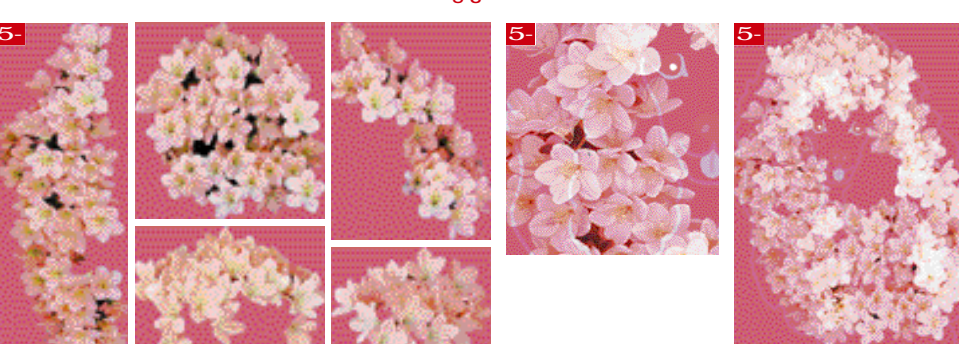

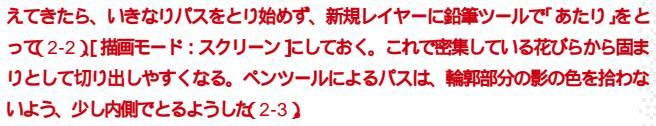

サツキの花びらのパスどり

次に、デジカメで以前に撮影した「サツキの盆栽」の写真を引っ張り出してくる(2-1)、これでプードルの体を構成。まずふたつのイメージをよーくにらめっこして、体の

どのあたりにサツキの花びらをツギハギしていくかを見極める。全体のフォルムが見

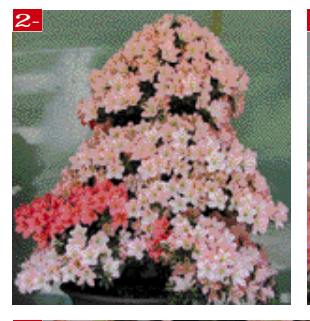

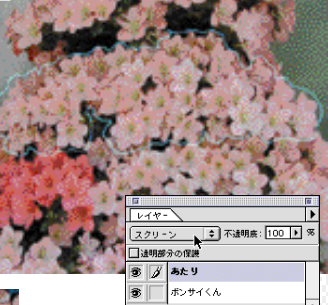

hotoshop

KaitaiKoubou

Kohji Tsumagari

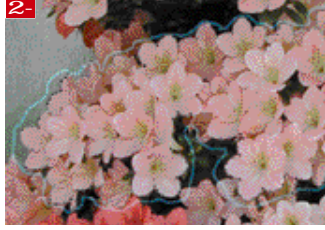

花びらを自然になじませる

ただし、これではあまりにナマっぽすぎてクー ルじゃないので、[描画モード:ハードライト] にしてから(4-1)、イメージメニュー"色調補 正""トーンカーブ…"で明度を上げ気味に (4-2)。

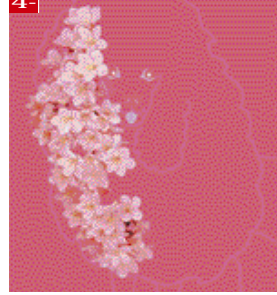

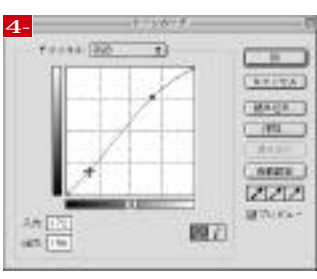

MdN 2月号 2001 91

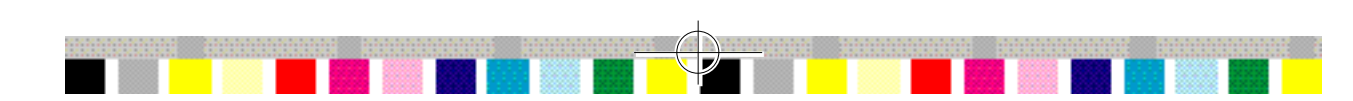

# レイヤーの描画モードを変えて耳の作成

今度は顔のあたりに移り、左の耳をつくってあげる。ここでは「描画モード:通常] に戻して前面に押し出す(6-1)。ただしこのままだとイメージが浮いてしまうため、 イメージメニュー "色調補正" "トーンカーブ…"で思いっきり明度を上げる(6-2)。その際、周りの花びらの色調と違和感のないように注意。さらにもっと浮き 立たせるために、レイヤーメニュー "効果" "ドロップシャドウ…"でメリハリを つける(6-3)。同様にして右の耳もつくる(6-4)。

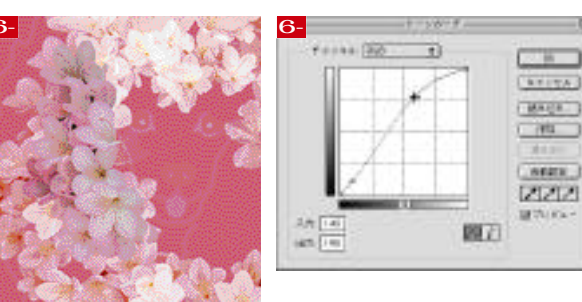

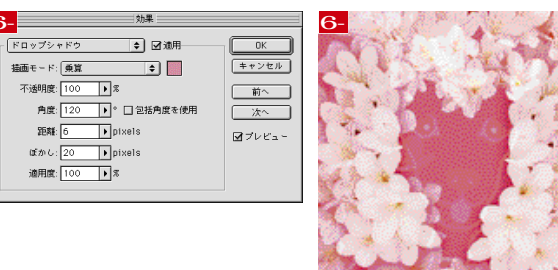

#### 顔部分は実写のプードルを合成

Photoshop KaitaiKoubou | Kohji Tsumagar

9-

イラストチックな表現に現実感を与えるため、顔の部分を写真で合 成する。ブードルの写真をグレースケールに変換したのち、ツールオ プションを[話かし:20 pixels]に設定したなげなわツールで選択し てコピーする(9-1)、コピーした画像をピンクで塗りつぶされた背景 レイヤーの上に新規レイヤーとしてペーストし[描画モード:スクリ ーン]に設定する。さらに顔を浮き上がらせるため、このレイヤーを 複製し、[描画モード:オーパーレイ]で重ねて顔の存在感を強調(9-2)、これで、だいぶイヌコロらしくなった。

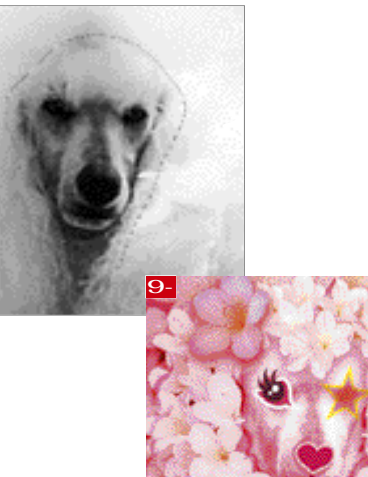

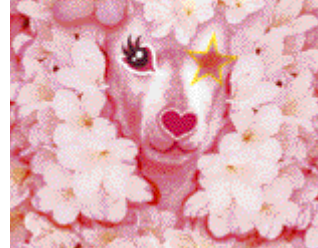

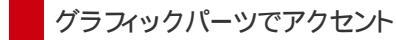

もっとキュートなイメージを出したいため、Illustratorで目をつくる(7-1)。右の目 はスターライトで鼻はハートといったカンジでグラフィックパーツでアクセントをつ けてい (<br/>(7-2)。

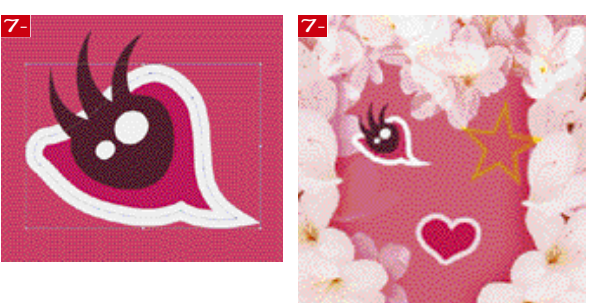

# アニメ的な効果を演出する

さらにもっとアニメっぽいカンジを出したい(パンピのように!) そこで、アウトライ ンパスに属性を与えて線のタッチを表現できるグラフィックソフト<sup>r</sup> Fractal Design Expression (最新版は<sup>r</sup> Creature House Expression2)でへアをつくる。このソ フトを使うと、簡単に手書きのイラストが表現できるので、オモシロト(8-1) でき あがったへアをコピー&ペーストしたレイヤーは 描画モード:焼き込みカラー Jこし て、さらにパスで切り出した花びらやプラシで口と髪飾りをつけてあげれば、グッと キューティーなイメージ(8-2)

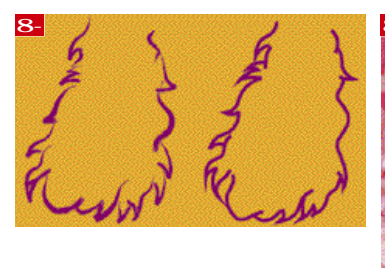

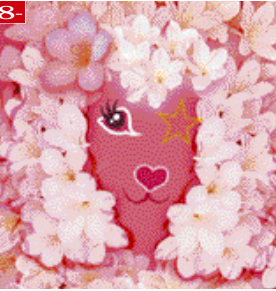

#### 足部分にも実写部分を取り込む

いよいよ足の部分に突入。これも元のプードルの写真から抜き 出すことで、花びビ ボディ部分 と対比させる。元のプードルは オスだから太ももがガッチリしているけど、そこはスレンダーにな るようパスをとってい(10-1)、このパスから選択範囲を作成し、 コピー&ペーストしてつくったレイヤーを 描画モード:ハードライ ト ]で重ね、[不透明度 を調整して全体の調和を図った。それか ら足、しっぽに再度花びらを合成して、レイヤーメニュー "効果" "ドロップシャドウ..."で立体感を与えて前後関係をはっきりさ せる(10-2)、これでようやくプードルのボディが完成(10-3)

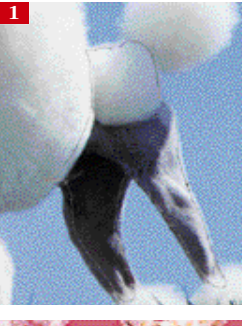

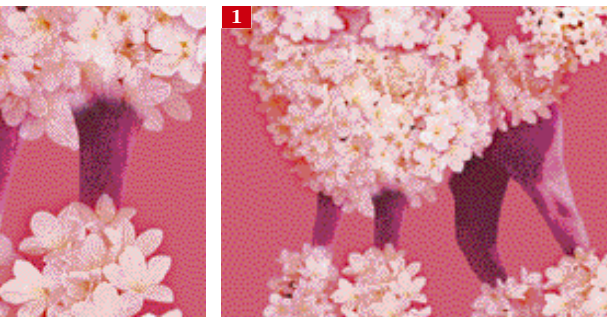

92 MdN 2月号 2001

# フリー素材をピックアップし大地の作成

メインキャラのプードルができあがったので、今度は画面下の大地をつくる。とりあえず作 業しやすいように、プードルに関するレイヤーはすべて非表示にしておく。ペースとなる画 像はフリー素材集「素材辞典 Vol. 45 東京編 (㈱データクラフト)からチョイス。なん だかモコモコした屋根の所が、プードルのセンスとピッタリ(11-1) パスをモコモコとした 屋根の少し内側でとって(11-2)から選択範囲を作成し、コピー&ペースト。こうしてできた レイヤーを、背景レイヤーのピンクとなじませるために「描画モード:オーバーレイ」で重ね た(11-3), これはノン加工でOKそう。プラスチックな質感がいカンジ...。

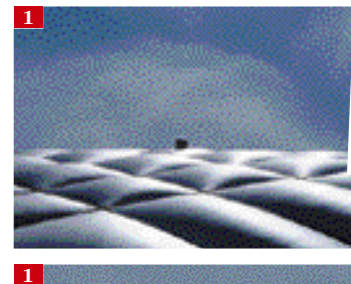

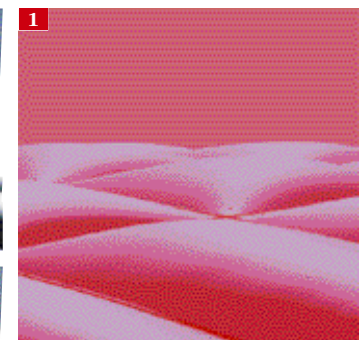

#### レインボーカラーで画面をしめる

全体的なトーンとして、 ラブリーなピ 🚺 ンクが中心だから、ここらでちょっ と違う色をもってきて画面をひきし めたい。そこで、平面的なグラフィ ックパーツで水平線をつくってみる。 先ほど作成した大地のパスを選択 してコピーし、Illustratorの新規書 類にペーストする(12-1) そしてオ プジェクトメニュー "パス" "パ スのオフセット... "で3ポイントほど 膨らませ(12-2) それぞれにカラー を設定した4つのオビを作成する (12-3)

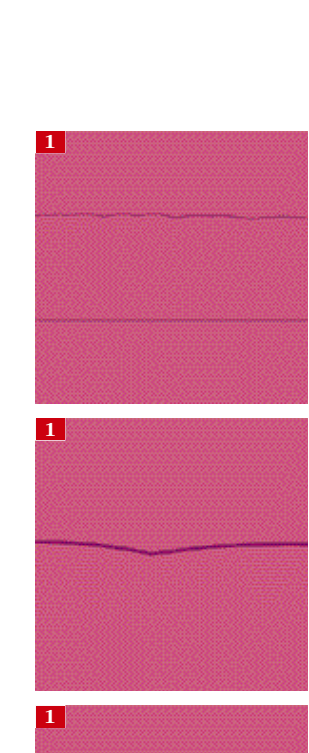

Photoshop KaitaiKoubou | Kohji Tsumagari

### 大地のレイヤーにビビッドカラーをプラス

これを再度Photoshop にコピー&ペーストして、先ほどの屋根の素材で作成し た大地のレイヤーの下に新規レイヤーとして配置する。レインボーカラーにした ため、画面がだいぶビビッドになった(13-1)。ピリッと効かせる隠し味の役割。

#### フラミンゴこうじ氏が語る! 作品「PooDOo」の状況設定はこうして生まれた

フラミンゴこうじ氏とは、作品「PooDOo」制作 「子供のころ、ママが私より愛して止まなかった にあたっての津曲氏のペンネーム。ここでは、 プードルのプーちゃんをイメージしてつくったのが 特別にフラミンゴこうじ氏にご登場いただき、作 今回の作品。プーの出現する場所はワタシが幼 品の状況設定について語ってもらった。作品の インパクトに負けないユニークな語り口に注目

0

Ι

u

m

n

いころ、いつも遊んでいた公園なの。そこはワ タシとママがずっと住んでいた団地のそば。だ から巨大化して現れたプーちゃんの後ろには古 びた団地がうっすら見える設定にしたの。ここで はプーが現れる状況設定を説明するわ!」

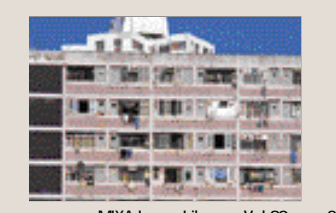

図1 フリー素材集「MIXA Image Library Vol.80 香港24時」 (大日本スクリーン製造㈱から集合住宅の写真をチョイス。上から 3階分ぐらいまで、パスをとる

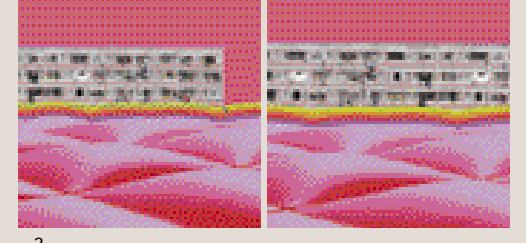

図2 新規レイヤーにペーストしたけど、このままじゃデカいので、編集メニュー "変形" "拡大・縮小で縮小(左) 今度はちいちゃくなって右側があいてし まったから、レイヤーを複製し、横につなげる(右)

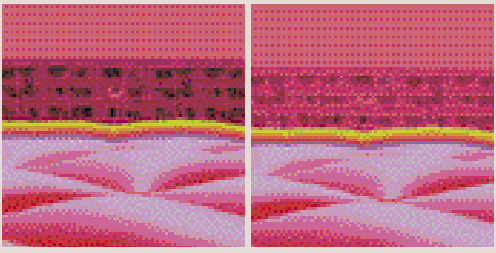

図3 この後、レイヤーの、描画モード」で下地に溶け込ませる予定なので、ふた つのレイヤーを統合。レイヤーは、描画モード:乗算」で変更したけど、これでも まだクリアすぎ(左))あくまで記憶の中の幻影だから、"色調補正" "色相・彩 度…"で明度 を調節し、おぼろけに見えるようにしておく右)。これで大地が 完成

MdN 2月号 2001 93

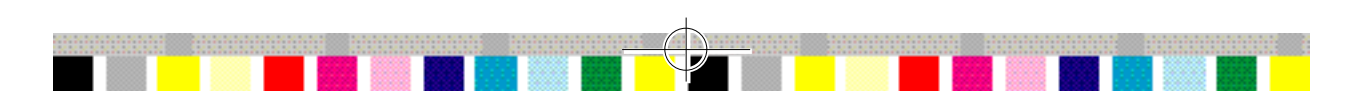

# ●抽象イメージによる演出と仕上げ●

メインのキャラクターが完成したら、あとは画面全体のグレードアップ。よりいっそう、イメージ性を強められるよう な、ビジュアルのフンイキが大切。幻惑的なイメージで夢の世界へ連れてって…。

# はみ出したイメージの調整

非表示にしておいたプードルに関するレイヤーを表示して、プードルを再び出現 させる。レイヤーの順序の関係(1-1)で、足の周りの花びらが水平線レインボ ーからはみ出してしまっている(1-2)、大地のレイヤーを選んで選択範囲メニュ - "選択範囲を読み込む…"で範囲選択にし、続けて水平線のレイヤーを選 び、同様に" 選択範囲を読み込む "で" 現在の選択範囲に加える "をチェック する(1-3) そしてはみ出した花びらのレイヤーを選んでdeleteキーで削除する …といった方法でもいいけど、ちょっと待った。このあとの作業で、もしかする とプードルの位置を上に移動したりして微調整したくなるかもしれない...。

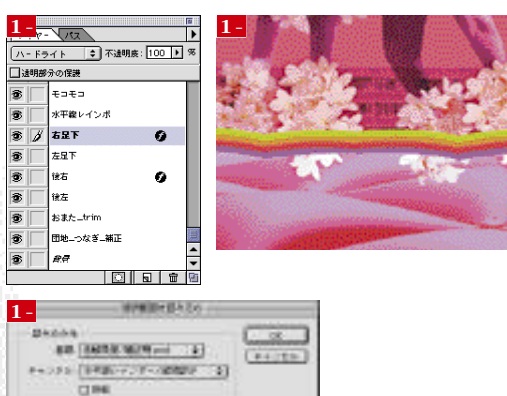

Photoshop KaitaiKoubou

Kohji

I Suma

g a

# KPTによる抽象イメージの作成

プードルの背景はもっとデラックスにしてあげたい。そう、50 年代のアメリカ広告のファミリーみたいに、はりついた笑顔の 感じ。表面だけがキラキラした軽薄さがグッド。フリー素材集 「素材辞典 Vol.7 光・クリスタル編 (株データクラフト) で光のイメージをチョイスした(4-1)。これをディスコチックな キラキラに変身させるため、サードパーティ製のプラグインフ ィルタ「Kai's Power Tools 3.0 **英語版」の、**" KPT 3.0 " "KPT Vortex Tiling 3.0... "フィルダ 日本語版の場合は"KPT 渦巻タイル 3.0... ")でフラクタル効果を与えた(4-2)。あとで プードルの画面にもっていったときに、重なり具合を調整でき るよう大きめに作成しておくことがポイント。

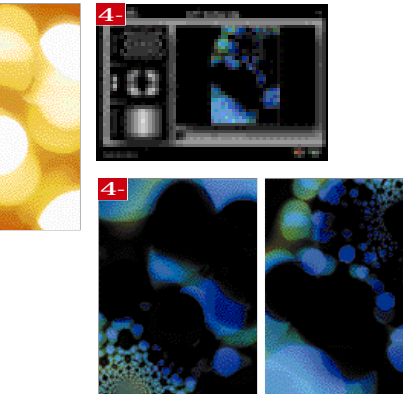

## イメージの移動を考えた処理を行う

そこで簡単な方法として、なげなわツールを選び、 ツールオプション ぼかし: 20 pixels ]に設定し(2-1) 水平線レインボーの真ん中の位置あたりから 2-1) 水平緑レ1ノハーンション、シューー はみ出した花びら部分を選択してみる(2-2) この 「ポポなか2-ルオプション、799 (8)し: ② pixels あとで上にズラしたりしたとき、自然に背景に溶け

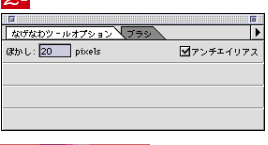

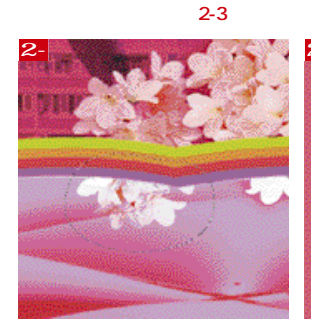

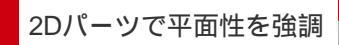

それではいよいよ仕上げの作業に突入。ま ずはプードルのしっぽの上あたりに、お星さ まを飾ってあげる。Illustratorで作成したオ ブジェクトを用意し(3-1) プードルの下に くるよう新規レイヤーを作成して配置する。 色は周りとの関係で印象が決まるから、全 体を見ながらPhotoshopで決めることにし た(3-2)。オブジェクトを配置したレイヤー を選び、選択範囲メニュー "選択範囲を 読み込む…"で色を塗る部分に選択範囲を つくる。ここでは背景のピンクに対し、微妙 な感じでちょっとだけ暗く見えるよう、パレ ットからチョイスして塗りつぶした(3-3)

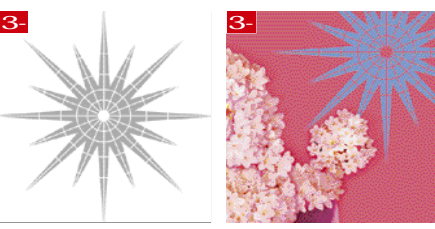

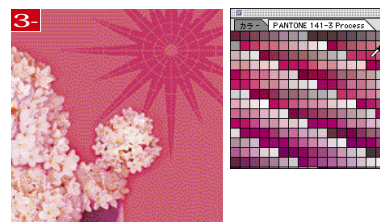

# 抽象イメージの調整

作成したキラキライメージを新規レイヤーにコピー&ペーストした日 描画モード:スクリーン で重ねて、 イメージを選択してから編集メニュー " 変形 " " 自由な形に "などで形状を整え、光の当たる位置 を調節する(5-1)、次に光の当たっているところで必要のない個所に関して、なげなわツールを選び、 ツールオプション[ ぼかし: 20 pixels ]に設定して範囲を選択し、delete キーで消去するか、または黒 く塗りつぶしてしまう(5-2)、さらに、なげなわツールで部分的に選択してから、新規レイヤーにコピー& ペーストし、しっぽの右側のキラキラを増やしていった(5-3)。これで背景イメージの完成。

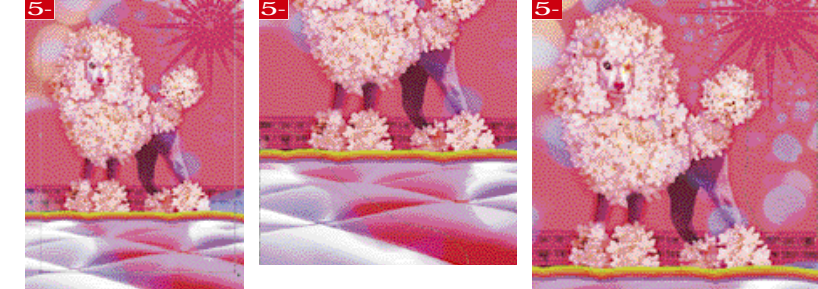

94 MdN 2月号 2001

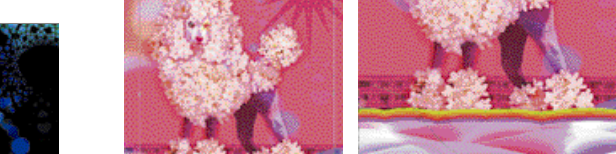

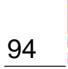

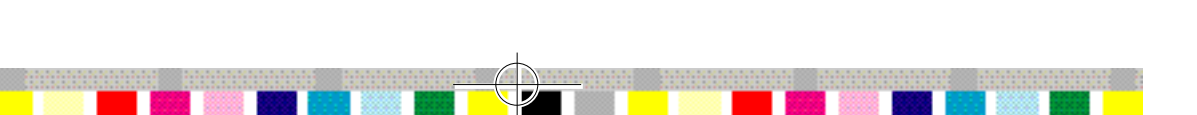

# コトバアソビによるタイトルの作成

いよいよ作業も佳境に突入...。ここでタイトルを作成しよう。おじいちゃんが いつもテレビで見てた、ベティちゃんのセリフをタイポグラフィックに表現して みる。「ブープ・ウップ・あ・ドゥ~プ」って感じで軽快に。Illustratorで、ワ ードのつながりをわざとズラすように並べていき、記号的に見えるようにして みた(6-1) さらに「Poo」の文字がズームダウンしていくような表現で、より無 意味性を強調(6-2)、それぞれのワードごとにレイヤーを用意し(6-3)、位置 の調整が終わったら、視覚詩っぽいコトパアソビの完成だ(6-4)。

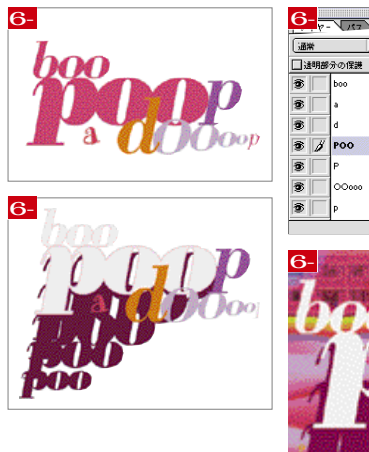

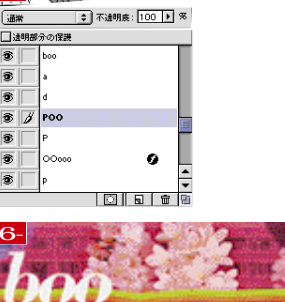

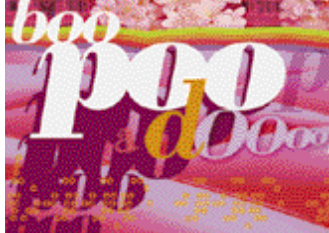

# 物語性を意識して

最後に、ワタシ自身のイメージを登場させる。夢の中のワタシはいつもひざを抱えて泣 いている…。別に用意した画像からパスなどを使って人物だけを切り出して新規レイ ヤーにペースト。レイヤーメニュー "効果" "ドロップシャドウ…"でピンクの影を つけた(7-1), さらにレイヤーを複製して、"ぼかし" "ぼかし(放射状)…"フィルタを かけて【描画モード:スクリーン]で重ねて完成(7-2、3) ひざを抱えて泣いているワ タシを、目の前に大きくそびえ立ったプードルがじっと見つめている。そう、それはワタ シが頭の中で育ててしまったホントウのキノコ雲なんだから…。

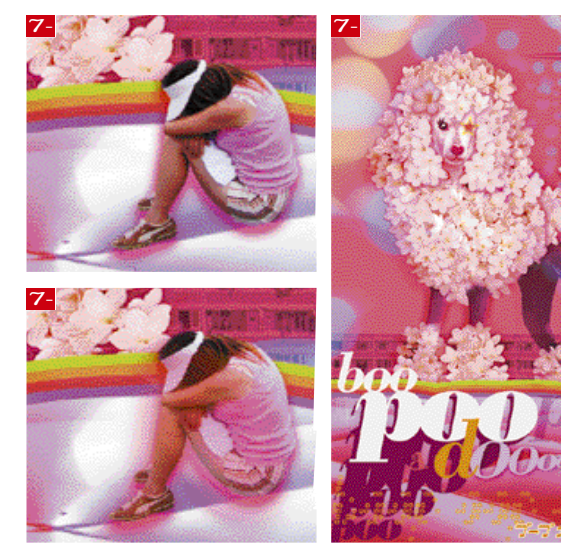

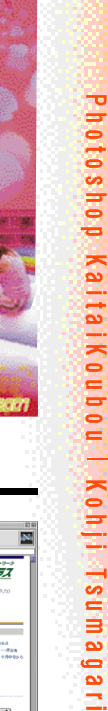

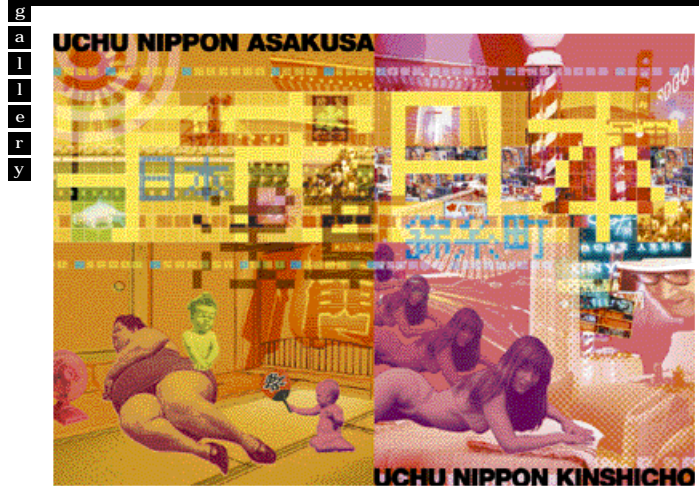

宇宙日本浅草宇宙日本錦糸町

クリスマスカード'99

#### [つまがり・こうじ]

р

- r ムサ美卒業後、制作会社を経て、1998年よりフリーランスと して活動開始。宇宙日本本郷のアトリエ Boop-oop-a-Dope.]にて、代官山を夢見ながら今日もフロなし。ふだん の仕事はウェブサイト制作。 0 f i 連絡先 〒113-0033 東京都文京区本郷2-39-7エチソウビル303 1
- е TEL:090-2554-4090 FAX:03-5685-1090

Eメール:mucho@super.win.ne.jp

dubC@reNet ... 43(1)-Active Net State communication
Constitution, configuration of Active Active States
Active Total Active States
Active Total Active States
Active Total Active States

Instanza cha Center (Velore)

©2000 CareNet.Inc

**おもな制作環境と使用ソフト** Power Macintosh G3(192MB RAM / 8GB HDD) Adobe Photoshop 5.5J Adobe Illustrator 8.0J

Photoshopについてひと言 Photoshopと出合わなかった Photosnopと面目わなかった ら、公務員になっていたわ。現 実の断片が、Photoshopとい うフィルタを通過し変換された あと、浮かび上がってくるセンシ ティブな部分がポイントね。ワ タシたちは白昼夢の中、オーパ ーマインドに向かって今日も穴 を掘り続けるの…。

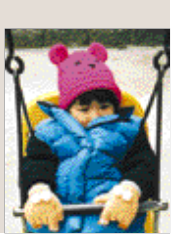

MdN 2月号 2001 95

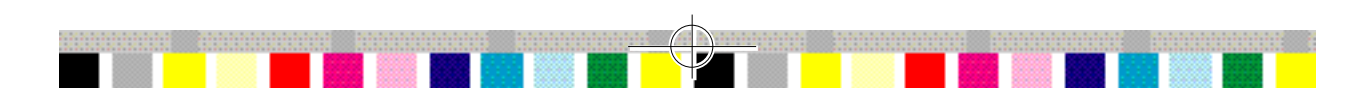